#### Guía de referencia rápida: ELD: Driver In-cab Guide

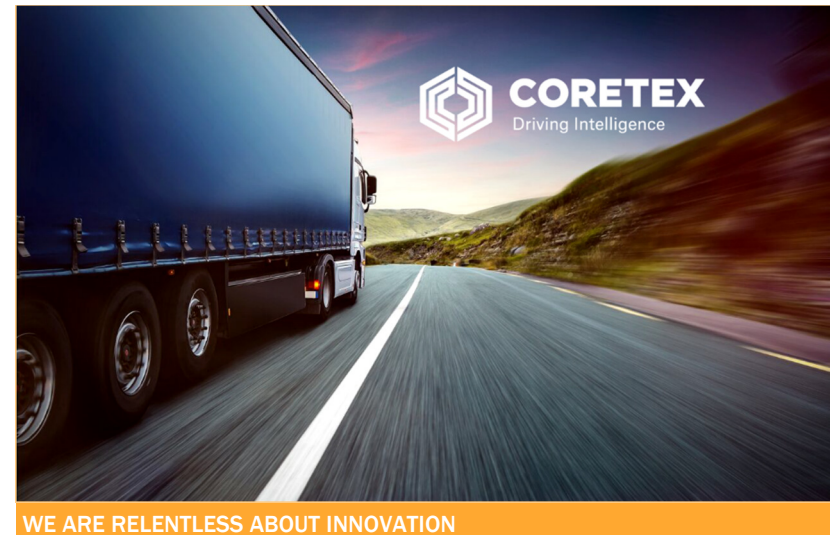

# **Coretex DRIVE**

# Guía de referencia rápida: ELD: Driver In-cab Guide

**Operaciones generales (español)** 

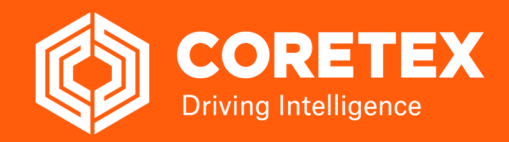

CORETEX DRIVE (CORETEX DRIVE V1.7+/CORETEX 360 V19.1)

# Vista General de Coretex DRIVE

**Coretex DRIVE** es la solucion de gestion de flotas usada en cabina de todas las aplicaciones y para implementar la solucion de Coretex ELD (libros electronicos).

**Coretex DRIVE** es el adelanto cientifico Android basado en tableta/telefono inteligente y solucion de software que junta todas las operaciones de flotas y todas las aplicaciones de terceras partes bajo un solo aparato. Es un brillante portal de manejo que es flexible y facil de usar. El chofer tiene acceso a cualquier aplicacion integrada con solo afiliarse con su contraseña.

#### Caracteristas de Coretex DRIVE:

- Integra todas sus aplicaciones en un solo lugar en una pantalla en un formato fácil de usar para los conductores, el conductor ve la información importante como notificaciones en una sola pantalla a través de las Tarjetas de información
- Vinculara cualquier aplicacion, tal como correo electronico o Google Maps
- Tiene la caracteristica de afiliacion sencilla para la integracion de las applicaciones
- Demuestra mensajes de chofer, tasa de produccion diregida, formas de chofer iniciadas, Aparato de Registro Electronico (funcionalidad de ELD), Reportes de Inspeccion de Vehiculo del Chofer (DVIR) y mucho mas
- Tecla de casa te lleva nuevamente al cuadro de mandos, esto se puede configurar para que pase justo mientras trabaja

Ejemplo con una vista de tablero único amigable para el conductor, en una tableta Android dentro de la cabina:

Que se muestra junto con la unidad telemática

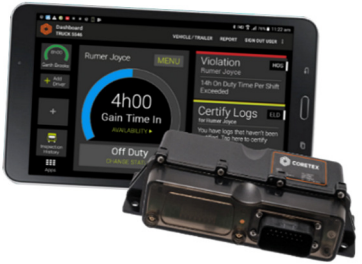

# Mirando el Tablero

# 1 Hardware de la tableta

El ejemplo aquí es con una tableta Android, pero también son compatibles los teléfonos inteligentes que cumplen con los requisitos mínimos.

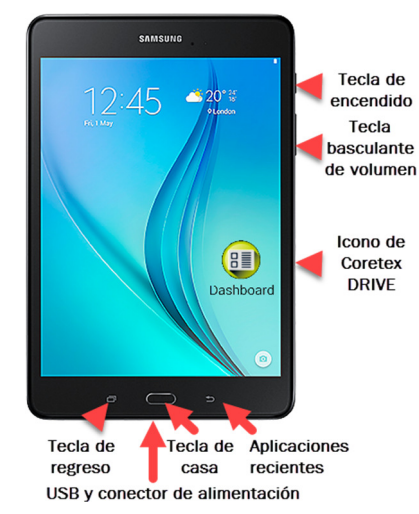

### Algunas llaves comunes de acceso

| Tecla de<br><b>Casa</b>  |                                                                                                    | Te lleva al tablero de <b>Coretex DRIVE</b><br>Despierta la tableta                              |  |  |
|--------------------------|----------------------------------------------------------------------------------------------------|--------------------------------------------------------------------------------------------------|--|--|
| Tecla de<br><b>Atras</b> |                                                                                                    | Te lleva a la ventanilla previa<br>Remueve el teclado de la pantalla<br>Cierra cajas de dialogos |  |  |
| V                        | Es recomendado que mantenga la tableta conectada a<br>su cargador de cabina para asegurarse que no se baje<br>el poder de la bateria durante su viaje. |                                                                                                  |  |  |
| i                        | Referirse la documentacion del fabricante de la tableta para informacion detallada acerca de la tableta.                                               |                                                                                                  |  |  |

# 2 Procedimientos de Tableta

#### Empezando su viaje con Iniciar Sesion

Al comienzo de cada viaje necesita asegurar que la tableta esta prendida y funcionando.

Coretex DRIVE es lanzado, y usted inicia secion en la applicacion.

#### Encender

Al comienzo de cada viaje necesita asegurar que la tableta esta prendida y funcionando.

- Precione y mantenga precionado el boton de Encendido
- La tableta vibrara brevemente cuando es encendida
  - Dependiendo en la tableta actual. Algunos modelos pueden actuar un poco diferente.

#### Poner en marcha Coretex DRIVE

Inicie la aplicación en su tableta por:

haciendo clic en el icono del panel (disponible desde sus aplicaciones instaladas)

| $\frown$ |  |  |  |  |  |  |
|----------|--|--|--|--|--|--|
|          |  |  |  |  |  |  |
|          |  |  |  |  |  |  |
|          |  |  |  |  |  |  |
| shboard  |  |  |  |  |  |  |
|          |  |  |  |  |  |  |

Da

### **3** Iniciar Sesion

Procedimientos de Iniciar Secion describidos aqui. Variaciones incluyen saltando la seleccion de vehiculo, desviando la inspeccion de DVIR, etc.

Al comienzo de cada viaje, después de encender la tableta, deberá:

- 1 En operacion normal, simplemente precione la tecla de Casa para regresar al tablero (o de la pantalla principal Android lance Coretex DRIVE precionando el icono de la applicacion)
- 2 La pantalla de Coretex DRIVE Iniciar Secion sera desplegado:
  - Ingrese su numero PIN (4 a 8 digitos)
  - Algunos sitios requieren una entrada de • contraseña adicional
  - Esto lo iniciara a Coretex DRIVE y la aplicacion de Coretex DVIR
- 3 Seleccione un estado de la pantalla de Vista Previa Disponible usando la barra de estado (ejemplo On Duty).
- Si no hav vehiculo seleccionado todavia, es 4 pedido que especifique uno:
  - Toque la tecla de Asignar Vehiculo para su viaje
    - Si no tiene vehiculos asignados todavia, precione SALTAR de la barra de herramientas (lo puede seleccionar despues)
      - Algunos sitios tienen tabletas atadas a un vehiculo por polisa, en este caso el vehiculo sera pre-seleccionado- en este caso solo precione Continuar

- Escriba characteristicas de Identificacion del vehiculo en el filtro Buscar Vehiculo para que se presente una lista filtrada de vehiculos de cual escojer (para apresurar la busqueda del vehiculo que desea escojer)
- Escoja un vehiculo de la lista para seleccionarlo y aparecera en la tecla en la pantalla de Selecionar Vehiculo
- Agregue una o mas trailers (si es requerido) precionando Agregar Trailer (otro tipo de vehiculo)
- Seleccione Continuar o Guardar para guardar el vehiculo/trailer o combinacion seleccionado
- Reporte de Inspeccion de Vehiculo de Chofer (DVIR) Δ

Si es configurado para automaticamente instigar su inspeccion de Pre-trip DVIR se activaran aqui.

- Resumen de los pasos aqui pero para detalles completos de como usar el DVIR referir por separado a la guia de Coretex DVIR.
- Pueden diferir la realizacion de la inspeccion/inspecciones aqui con tocar donde dice **DESPUES.** Las inspecciones despues apareceran como Cartas de Informacion (notificaciones de alerta)
- Attender a cualquier carta de informacion de Coretex DVIR en tu tablero
- Precionar en cada inspeccion en turno para procesar
- Cualquier inspeccion previa dejada en un estado **INSATISFACTORIO** debe ser arreglado antes de proceder con las inspecciones del dia - son activadas cuando tocas la primer tarjeta de informacion.

#### Procesando DVIR o Inspecciones de Vehiculo

Tocar cada carta de Informacion (notificacion de alerta):

- Realizar la inspeccion de tu vehiculo revisando cada articulo inspeccionado y procesar la revision de defectos con tocar cada opcion de responder
- Cuando todas las inspecciones sean completadas. pulsar el link the COMPLETAR INSPECCION
- Una pantalla de certificacion aparecera invitandolo a determinar si la inspeccion total es

satisfactory

unsatisfactory

#### 5 Cargamentos

Los envíos (algunos sitios se refieren a Manifest) son un envío específico de bienes asociados con un activo (por ejemplo, el contenido del remolque).

Son asignados un numero de cargamento y este numero debe ser:

- Sometido como numero de cargamento cuando el cargamento sea transportado por el recurso
- Removido como numero de cargamento cuando el cargamento sea removido del recurso
  - Puede ser que sea configurado por
  - (cuenta/distribuidor/ division) para tener un numero de cargamento automaticamente predeterminado
  - Puede ser configurado para recibir notificaciones para someter un numero de cargamento y estas apareceran como una tarjeta de informacion en tu tablero
- Precionar en cualquier tarjeta de Informacion de Cargamentos en tu tablero

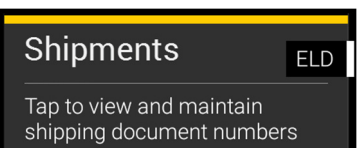

#### Agregar numero/s de Cargamento

Opcionalmente, introducior uno o mas numeros de Cargamento:

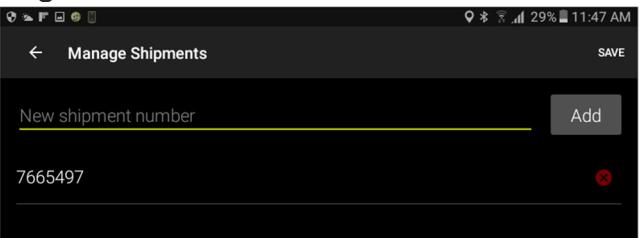

- Introducir numero de cargamento
- Precionar Agregar
- Precionar Guardar para guardar numero/s de cargamento y regresar al tablero
- Puedes diferir la entrada de numero de Caramento hasta mas tarde en el dia, pero hacer nota de que por lo menos un numero de cargamento debe ser anotado por viaje

En addicion al acceso de tocar la tarjeta de informacion de Cargamento, puedes explicitamente tener acceso a los cargamentos desde el **MENU** de ELD.

Para agregar numero/s de cargamento:

- En operacion normal, simplemente presionar la tecla de Casa para regresar al Tablero
- Precionar MENU para presentar el MENU de ELD.
- Precionar Cargamentos para presentar la pantalla de numeros de Cargamento (ejemplo abajo)

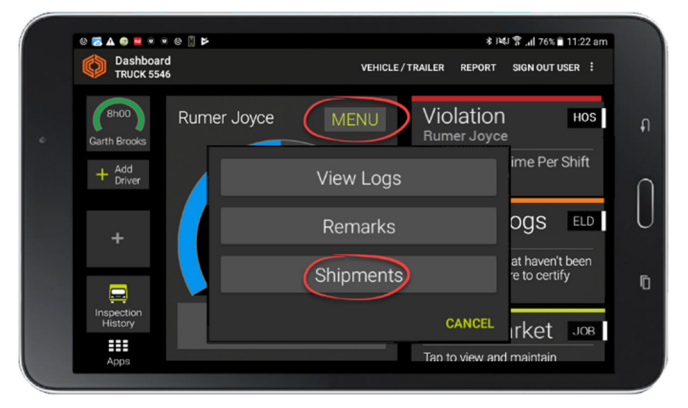

#### Remover numero/s de cargamento

Debe de remover el numero/s de Cargamento seleccionado cuando ya no sean valido y asociado con el vehiculo, ejemplo; cambias de trailer o cierras sesion al final de un viaje.

Para remover un numero de cargamento:

- Acceder a Cargamentos desde el MENU de ELD
- Presionar X a la derecha del numero de cargamento para remover
- Precionar Guardar para guardar el cambio removido

## 6 Cerrar Sesion al final de tu viaje

Al final de cada viaje, debe asegurarse de cerrar sesión en **Coretex DRIVE** y (opcionalmente) apagar la tableta.

- Puedes cerrar sesion de Coretex DRIVE de:
  - El link de Cerrar sesion de Usuario en la pantalla principal
  - El link de **Cerrar Sesion** debajo del menu de CAMBIAR ESTADO

#### Para CERRAR SESION:

- en operacion normal, simplemente precionar la tecla de Casa para regresar al tablero. Existen dos links disponibles para cerrar sesion de Coretex DRIVE:
  - Precionar el link de accion de Cerrar Sesion de Usuario en el tablero para presentar una lista de todos los usuarios actualmente ingresados en sesion
  - Presionar Cerrar Sesion en contra del usuario que desea que cierre sesion (ya sea uno mismo o para un chofer de equipo)
  - 0
  - Precionar Cerrar Sesion debajo del menu de CAMBIAR ESTADO para directamente sacarte del sistema
- Si tiene cualquier registro de chofer que no sea certificado (a los dias previos de hoy) sera impulsado a revisar y certificarlos

Los registros no certificados que tengan más de 7 días deben certificarse con el PORTAL DEL CONDUCTOR. Póngase en contacto con su supervisor / administrador para obtener más información.

- 4 Dependiendo de tu estado actual y si esta configurado para Coretex DVIR inspeccion despues de viaje, la primer inspeccion se activara:
  - Realizar cada inspeccion de la misma manera que lo haria para la inspeccion antes de viaje detallada anteriormente
  - esto se hara para el vehiculo (y todos los trailers • adjunto) antes de deseleccionar cualquier vehiculo y trailer

Tu estado cambiara a OFF DUTY

5 Eres regresado a la pantalla de inicio de Coretex DRIVE

#### Apagar

Para apagar tu tableta:

- Seguir el procedimiento para Cerrar Sesion fuera de **Coretex DRIVE**
- Precionar y detener la tecla de Encendido .
- Precionar Apagar de la Opcion de dialago que aparece. •
- Precionar OK desde el dialago de confirmacion para confirmar APAGAR
- La tableta dejara de funcionar y se apagara

#### Bloqueo de Seguridad

La aplicacion de Coretex DRIVE en tu tableta esta dise~ado para operar cuando el vehiculo esta estacionario. Esto se hace por medidas de seguridad para asegurar que el chofer solo esta manejando!

- La tableta es un dispositivo movil y, como con un telefono movil, no debe ser usado por el chofer encargado del vehiculo mientras este manejando.
- Un sensor automatico en la tableta detectara esto y • presentara una pantalla de bloqueo de seguridad
- Cuando el vehiculo pare, la aplicacion regresa a la pantalla anterior que estaba activa

Cualquier co-piloto que este iniciado en Coretex DRIVE son permitidos usar la aplicacion mientras el vehiculo este en movimiento (porque no estan encargados de manejar el vehiculo).

#### Historial de Inspeccion DVIR

Puedes inspeccionar tu inspeccion DVIR sometido (de los ultimos diez dias) con presionar en titulo Historial de Inspeccion en las Aplicaciones Cargadas en la pantalla de atajos.

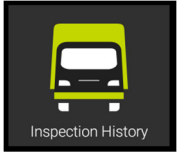

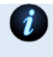

Para detalles de como usar el DVIR referir por separado a la Guia de Usuario: Coretex DVIR

# 7 Tablero Coretex DRIVE

El tablero Coretex DRIVE aparecera y tu estado actual se indicara como ON DUTY.

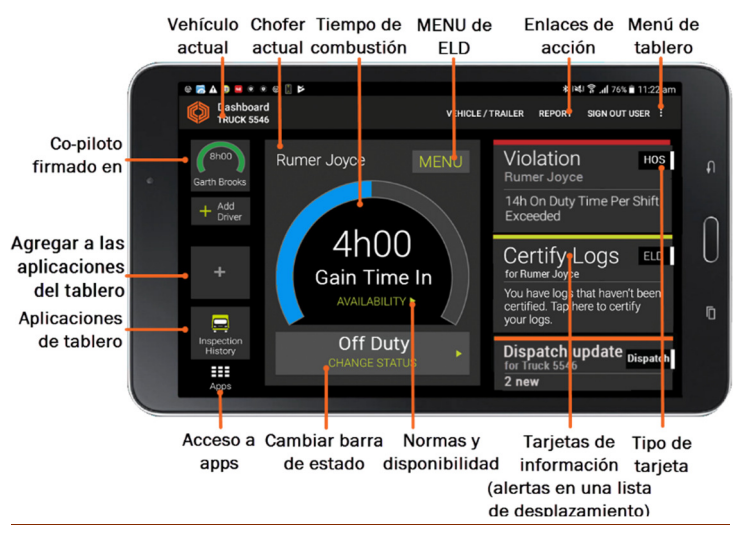

# 8 Funcion de Estado del Chofer

Hay cuatro estados estandar de estado de chofer en Coretex DRIVE de los cuales los choferes pueden seleccionar. Estos son aplicables para el chofer actual y para cualquier co-piloto con sesion iniciada.

| ON  | On Duty  | SB | Sleeper Berth |
|-----|----------|----|---------------|
| OFF | Off Duty | D  | Driving       |

Puede ser configurado para hacer uso de opciones adicionales de estado turno del chofer:

YM Yard Move PC Personal Conveyance

#### Cambiando tu estado de labor de chofer

Para cambiar tu estado:

- Precionar en tu barra de CAMBIAR ESTADO en el tablero para ver v seleccionar el estado en la pantalla
- Precionar en el estado al cual desea cambiar • (ejemplo: Break)

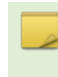

Las opciones que aparecen dependen en si es el primer chofer en iniciar sesion, pero incluira barras de seleccion de estado aplicables.

#### Chofer a Cargo

Multiples choferes pueden ser ingresados a **Coretex DRIVE** durante un viaje, pero solo uno puede ser designado como chofer a cargo a cualquier hora.

Solo el chofer a cargo puede cambiar su estado de labor a *Manejando* 

Cuando inician sesion como el primer chofer, tu eres el chofer designado a cargo del vehiculo (predeterminado) y tu escojes el estado inicial de labor.

Los co-pilotos despues pueden ingresar sesion y escojer su estado de labor de la misma manera.

#### Tomar adquisicion como Chofer a Cargo

Co-pilotos pueden cambiar el estado de labor de chofer y tener otra opcion adicional disponible a seleccionar llamado **A Cargo del Vehiculo.** 

• Precionar **A Cargo de Vehiculo** si tomaras el cargo como Chofer a Cargo

Tu estado de labor automaticamente cambiara a ON DUTY cuando hagas las seleccion de **A Cargo de Vehiculo**.

### 9 Opciones de vehículo / trailer

#### Removiendo un vehiculo/trailer

Para remover un vehiculo o trailer:

- Regresar a la pantalla de Vehiculo/Trailer y precionar en cualquier lugar en los cuadros al corriente de Vehiculo/Trailer para deshacerse de el ultimo vehiculo (o trailer) de la seleccion actual
- Repetir para cualquier otro trailer que necesite remover
- Precionar la tecla de Guardar
- Informacion de la inspeccion de DVIR sera descargado (si el trailer es configurado para inspeccion despues del viaje) y cualquier inspeccion necesaria aparecera como notificacion de alerta
- Procesar toda inspeccion de trailer y certificar que el trailer esta en estado SATISFACTORIO despues de completar el uso de el
- Precionar la tecla de CASA para regresar al Tablero

#### Cambiar un vehiculo/trailer

Para remover un trailer:

- Remover el vehiculo/trailer existente como arriba
- Precionar la tecla de Colocar Vehiculo o Colocar Trailer
- Seleccionar el vehiculo/trailer que usara, de la lista (como antes)
- Precionar la tecla Guardar

- Si estas configurado para la inspeccion de Pre-viaje de Coretex DVIR, apareceran como cartas de notificacion de alertas en tu tablero -- realizar cada inspeccion de la misma manera de el pre-viaje detalladamente anteriormente
- Certificar nuevamente el vehiculo que sera usado
- Precionar la tecla de Casa para regresar al tablero

#### 10 Mensajes

Para ver la ventanilla de Mensajes:

- Precionar la tecla de Mensajes en el tablero
- Precionar cualquier Tarjeta de Informacion relacionada a el mensaje

Hay una lista de todos los mensajes enviados y recividos en el lado izquierdo de la pantalla de Mensajes.

Para que un mensaje sea leido:

- Precionar la tecla de Altavoz al lado de el mensaje
- La lista de mensajes es desplazable (arriba y abajo) para permitir ver todos los mensajes (cada mensaje es marcado por tiempo y anotado por fecha)

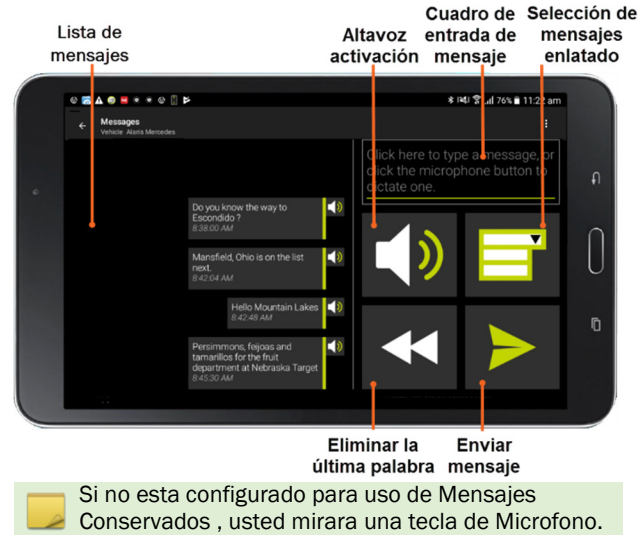

#### Reciviendo un Mensaje

Cuando un mensaje se recibe, una Carta de Informacion se presentara en el tablero. Escuchara el mensaje anunciado y luego se leera a usted despues de que la carta se presente.

#### Mandar un Mensaje

Para mandar un mensaje a Coretex 360:

- Crear un mensaje para envia
- Precionar la Caja de Mensaje y usar el teclado para comenzar su mensaje

Si eres un usuario de Mensajes Conservados:

- Preciona la tecla de Mensajes Conservados
- Selecciona un mensaje pre-determinado de la seleccion de Mensajes Conservados

Si eres un usuario de Microfono:

- Precionar la tecla de Microfono
- Hablar su mensaje (puede decir las siguinetes palabras para insertar puntuacion - Signo de Interrogacion, Comma, Punto, Colon, Signo de Exclamacion) y tratar otros que deseas. Tomar nota que el reconocimiento de voz no es perfecto y tal vez no reconozca todas las palabras que diga correctamente como las digan
- Precionar el Circulo Rojo cuando termine de hablar, y el mensaje se presentara en la caja de mensaje en la parte superior de la pantalla
- Para borrar una sola palabra, precionar la tecla Borrar
- Para borrar todo el mensaje completo, precione y mantenga precionada la tecla **Borrar**
- Para escuchar el mensaje en voz alta, precionar la tecla de Altavoz
- Para enviar el mensaje, precionar la tecla Enviar

## 11 Necesita ayuda?

Ayudade soporte local dentro del Pais es disponible dentro de Australia, Nueva Zealanda y Norte America:

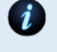

Por favor visita coretex.com para Soporte y detalles de Contacto.

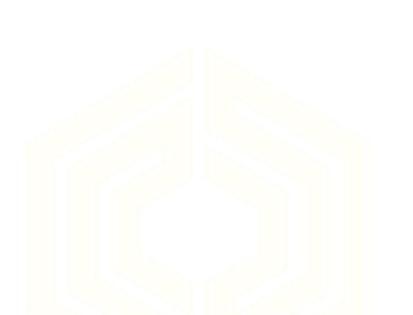

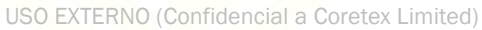